### LIGNESMARITIMES CONGOLAISES, SA

#### **ARMEMENT NATIONAL**

1

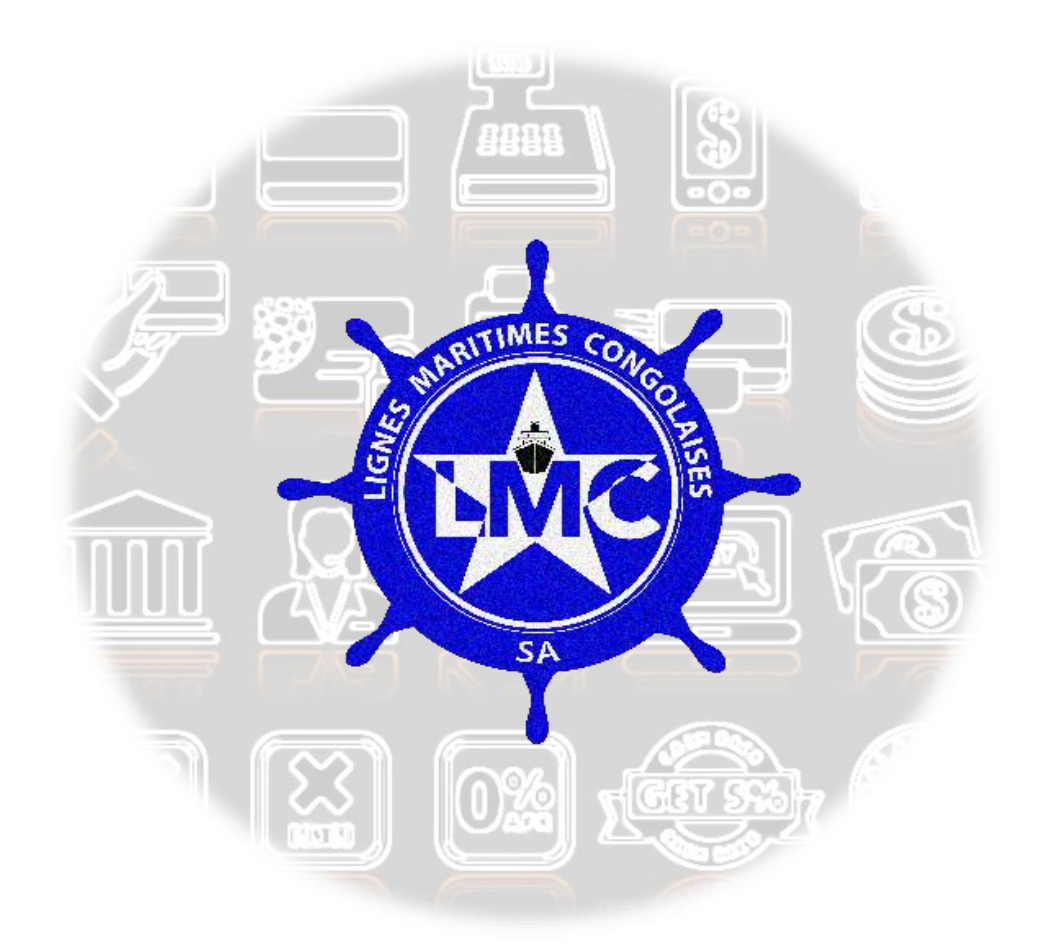

# MANUEL D'UTILISATION DU LOGICIEL DE LA TRESORERIE

## « Lmc-Treso »

© Coordination Informatique LMC-DG/RDC 2023

#### Table des matières

| I. | INTRODUCTION                | . 3 |
|----|-----------------------------|-----|
| II | CONFIGURATION REQUISE       | . 3 |
| II | I. PRESENTATION DU LOGICIEL | . 4 |
|    | III.I. Authentification     | . 4 |
|    | III.2. Tableau de bord      | . 4 |
|    | III.3. Branch               | . 6 |
|    | III.4. Utilisateurs         | . 6 |
|    | III.5. Account(s)           | . 7 |
|    | III.6. Category             | . 8 |
|    | III.7. Opération(s)         | . 9 |

2

#### I. INTRODUCTION

La trésorerie de Lignes Maritimes Congolaises, SA rassemble **toutes les sommes d'argent à sa disposition.** Elle est composée de l'argent liquide dans ses caisses, ainsi que de l'argent disponible sur l'ensemble de ses comptes bancaires.

3

La trésorerie varie au rythme des entrées et des sorties d'argent. Le **solde de trésorerie** peut donc être excédentaire (**revenus** > **dépenses**) ou déficitaire (**dépenses** > **revenus**).

Les buts de ce logiciel sont :

- > De maitriser les états financiers;
- > D'éviter les erreurs d'écriture des montants;
- > De répondre aux requêtes en temps réel;
- > De s'enquérir de l'état de la Caisse;

#### **II. CONFIGURATION REQUISE**

L'utilisation du logiciel de la trésorerie exige que l'ordinateur doive satisfaire au minimum à la configuration système suivante :

- 1. **Système d'exploitation :** Windows 8, Windows 10, Windows 11, OS X 10.10 Yosemite, OS X 10.11 El Capitan, MacOs 10.12 Sierra et autres.
- 2. **Navigateur web** : Google Chrome, Firefox, Adobe, et autres.
- 3. **Internet** : Pour que ce système fonctionne correctement, un débit minimum du réseau internet de 5 Mbps est recommandé.

© Coordination Informatique LMC-DG/RDC 2023

#### **III. PRESENTATION DU LOGICIEL**

#### **III.I. AUTHENTIFICATION**

L'utilisateur accède au logiciel par authentification, en utilisant le nom d'utilisateur et le mot de passe à la page de connexion via le lien provisoire **« Imc-treize.herokuapp.com ». cfr. Figure 1** 

4

| 13 Trésorerie   Login |
|-----------------------|
| Nom d'utilisateur*    |
| Mot de passe*         |
| Login                 |
|                       |
|                       |
|                       |
|                       |

Figure 1 : Authentification de l'utilisateur

#### III.2. TABLEAU DE BORD

**Le tableau de bord** est un outil d'évaluation utilisé dans ce logiciel, servant d'indicateur de performance, elle permet la visualisation des données brutes (statistiques), les rendant ainsi plus accessibles et compréhensibles.

Il dispose de deux volets :

**III. 2. 1**. Premier volet : il regroupe les fonctionnalités du logiciel de la trésorerie entre outre Branch, Utilisateurs, Account, Category et Opérations. **Cfr. Figure 2** 

- 1. **Branch** : cette fonctionnalité permet de visualiser et créer les divers sites LMC.
- 2. **Utilisateurs** : cette rubrique permet de visualiser et de créer des utilisateurs en fournissant l'identité, la fonction, les permissions.

5

- 3. **Account** : permet de visualiser tous les comptes LMC et de le créer avec les informations y relatifs (Identifiant, Nom de la Banque, couleur, IBAN, Branch, devise, lien de connexion à l'interface clients de LMC au niveau des Banques, et les dates de mises à jour des actions et de la création du compte.
- 4. **Category** : permet de visualiser et créer les diverses libellés à associer aux opérations. Il charge LMC occasionnant des décaissements.
- 5. **Opérations** : cette rubrique permet de visualiser, de créer, d'importer et exporter les opérations que ça soit d'encaissement et de décaissement.
- 6. Et en dessous, le bouton de **déconnexion** et de changement de **mot de passe**.

#### III.2.2. Deuxième volet

Le deuxième volet est un ensemble d'indicateurs conçus pour permettre aux gestionnaires ou utilisateurs de prendre connaissance de l'état de l'évolution des données ou opérations enregistrées. En d'autre terme, il donne les statistiques sur les nombres de données ou opérations enregistrées. cfr. Figure 2

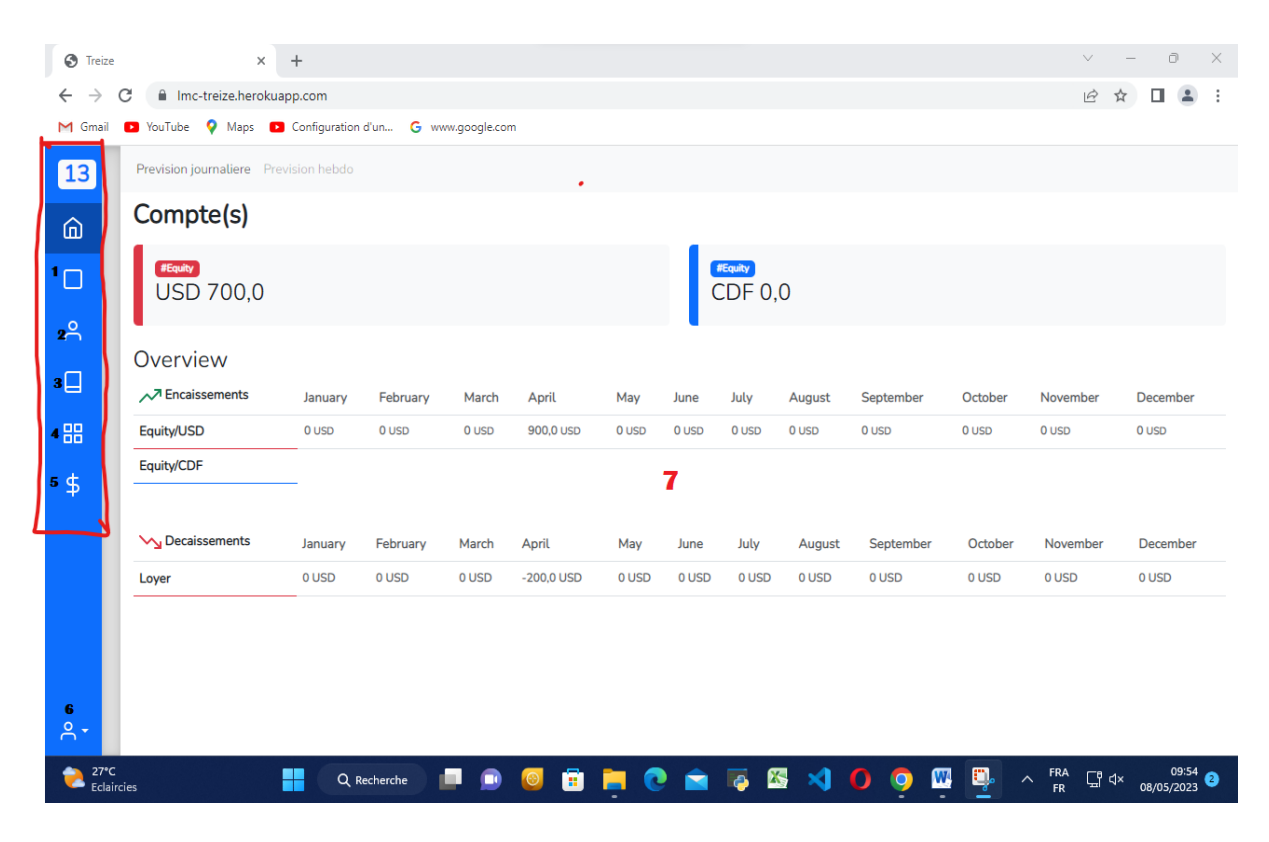

© Coordination Informatique LMC-DG/RDC 2023

#### Figure 2: tableau de bord

6

#### III.3. BRANCH(S)

**Branch(S)**, L'Entité Lignes Maritimes Congolaises est représentée en Ouest et Sud-Est de la République Démocratique du Congo. Ces Directions d'Exploitations ou représentations sont appelées des « **Sites** ».

Dans ce logiciel, les sites sont implémentés dans le module ou la rubrique Branch donnant ainsi la possibilité de créer des branches (SITES), de visualiser tous les sites LMC et en plus permet la recherche de recherche des Branches (sites) par **date de création**.

#### III.3.1. Création d'une Branch

Clique sur le bouton « Add », Ajouter le nom de la **Branch** (site), puis cliquer sur « **Save** ». Cfr. Figure 3

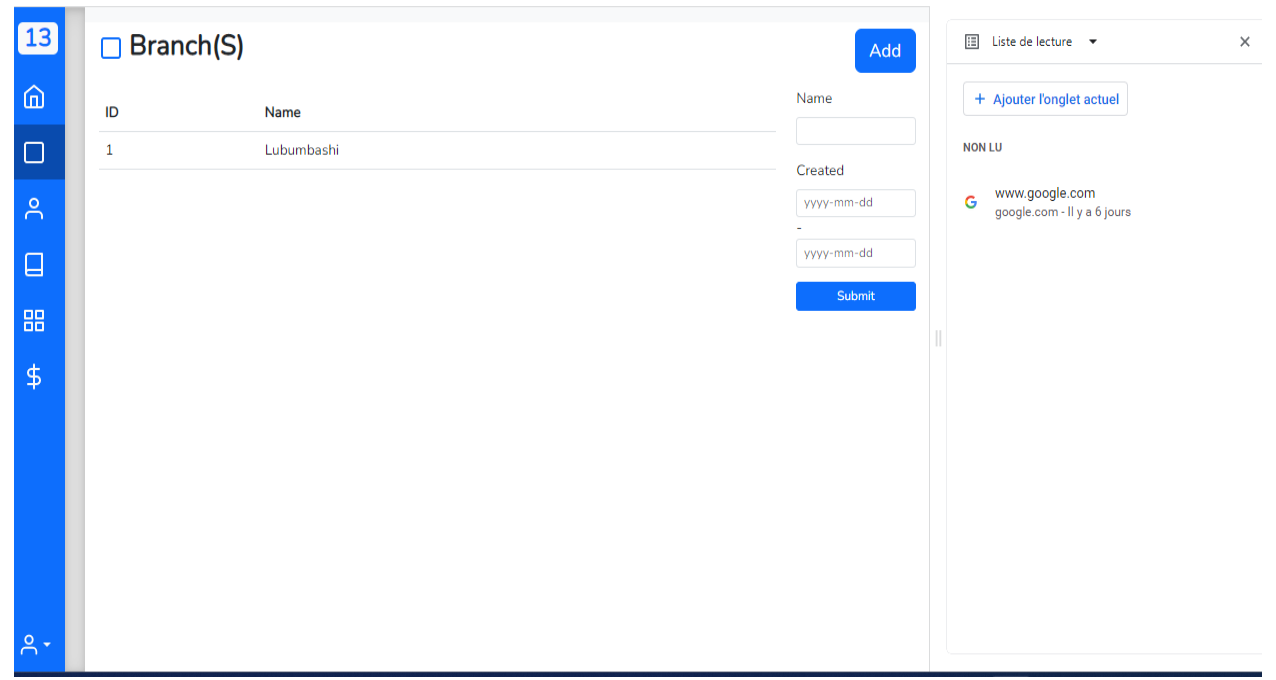

Figure 3: Branch

#### **III.4. UTILISATEUR(S)**

La page utilisateur permet de visualiser tous les utilisateurs crées et donne également la possibilité de créer à nouveau des utilisateurs en remplissant le formulaire.

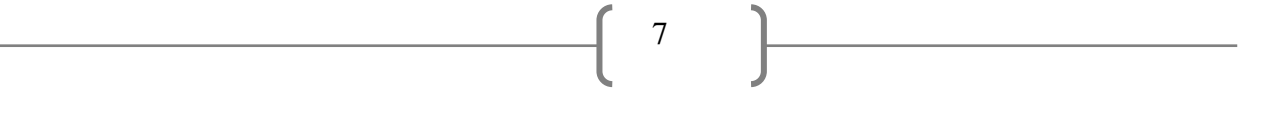

#### III.4.1. Création d'un utilisateur

Pour créer un utilisateur, il suffit de cliquer sur le bouton « Add » et remplir les informations suivantes (Nom d'utilisateur, Prénom, Nom, Fonction, Etat doit être actif, Permissions) que doit avoir cet utilisateur, puis cliquer sur le bouton « Save ». Cfr. Figure 4

| 13 | Prevision journaliere Prevision hebdo |        |     |       |          |                      |
|----|---------------------------------------|--------|-----|-------|----------|----------------------|
| ŵ  | 은 Utilisateur(S)                      |        |     |       |          | Add                  |
|    | Nom D'utilisateur                     | Prénom | Nom | Actif | Fonction | Fonction             |
| 2  | admin                                 | -      | -   | True  | DF       | Actif                |
|    |                                       |        |     |       |          | Inconnu V<br>Created |
| 88 |                                       |        |     |       |          | yyyy-mm-dd           |
| \$ |                                       |        |     |       |          | yyyy-mm-dd<br>Submit |
|    |                                       |        |     |       |          |                      |
|    |                                       |        |     |       |          |                      |
|    |                                       |        |     |       |          |                      |
| ۹٠ |                                       |        |     |       |          |                      |

Figure 4 : interface utilisateur

#### II.5. ACCOUNT(S)

Dans le logiciel, le compte bancaire est implémenté dans la rubrique Account, le compte bancaire aussi appelé « Compte de dépôt à vue » est un instrument comptable sur lequel est inscrit l'ensemble des opérations effectuées entre la banque et son client. Elle permet également de visualiser tous les comptes LMC et de créer des comptes en remplissant le formulaire.

#### III.5.1. Création d'un Compte bancaire (Account)

Pour ajouter un compte bancaire, il faut cliquer sur le bouton « Add » et remplir le formulaire en fournissant les informations suivantes :

Name (Nom de la banque)
Color (Couleur de la banque attribuable au choix)
IBAN (International, Bank, Account Number): numéro du compte bancaire.
Branch (branche) : Site de gestion du compte.

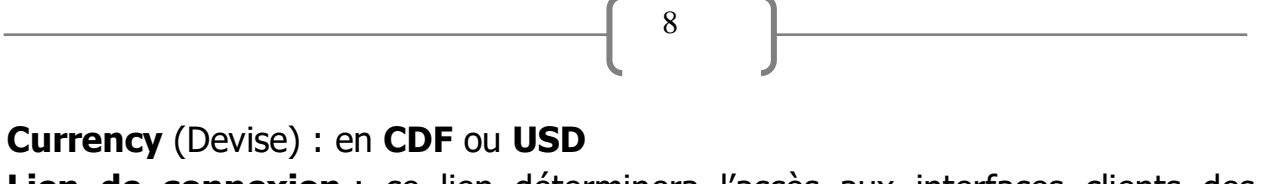

**Lien de connexion** : ce lien déterminera l'accès aux interfaces clients des banques auxquels LMC dispose des comptes.

Afin cliquer sur « **Save** ». Cfr. Figure 6

| M Gmail | P Yo         | ouTube ♀ Maj     | os 🗈 Co | nfiguration d'un G ww | w.google. | com 🚯 Ti | reize              |                        |                        |   |                                                 |
|---------|--------------|------------------|---------|-----------------------|-----------|----------|--------------------|------------------------|------------------------|---|-------------------------------------------------|
| 13      | C Account(S) |                  |         |                       |           |          |                    |                        |                        |   | ⊞ Liste de lecture 	 ×                          |
| ŵ       | ID           | Name             | Color   | Iban                  | Branch    | Currency | Lien               | Updated                | Created                | L | + Ajouter l'onglet actuel                       |
|         | 1            | Equity           | danger  | IBAN                  | -         | USD      | https://google.com | 10 avril 2023<br>14:37 | 10 avril 2023<br>13:28 | L | NON LU                                          |
| 8       | 2            | Caise            | info    | IBAN                  | -         | USD      | https://google.com | 10 avril 2023<br>13:51 | 10 avril 2023<br>13:51 | L | G www.google.com<br>google.com - Il y a 6 jours |
|         | 3            | Rawbank          | warning | IBAN                  | -         | CDF      | https://google.com | 10 avril 2023<br>13:51 | 10 avril 2023<br>13:51 | L |                                                 |
| 88      | 4            | RAWBANK          | warning | IBAN                  | -         | USD      | https://google.com | 10 avril 2023<br>13:59 | 10 avril 2023<br>13:59 |   |                                                 |
| \$      | 5            | Equity           | primary | IBAN                  | -         | CDF      | https://google.com | 10 avril 2023<br>14:13 | 10 avril 2023<br>14:13 |   |                                                 |
|         | 6            | Standard<br>Bank | dark    | 23874698127639187     | -         | USD      | https://google.com | 10 avril 2023<br>14:39 | 10 avril 2023<br>14:39 |   |                                                 |
|         | Nan          | ne               |         |                       |           |          |                    |                        |                        |   |                                                 |
|         |              |                  |         |                       |           |          |                    |                        |                        |   |                                                 |
|         | Colo         | or               |         |                       |           |          |                    |                        |                        |   |                                                 |
|         |              | ~                |         |                       |           |          |                    |                        |                        |   |                                                 |
| Ŏ       | Ibar         | n                |         |                       |           |          |                    |                        |                        | - |                                                 |

*Figure 6 : interface des comptes* 

#### **III.6. CATEGORY**

Cette rubrique permet de visualiser toutes sortes des libellés attribués aux opérations ainsi que la possibilité de le créer.

#### III.6.1. Création d'une Catégorie

Pour la création d'une catégorie, il faudra, (**1**) Insérer l'intitulé de la catégorie puis (**2**) cliquer sur le bouton « **save** ». **Cfr. Figure 7** 

| 13 | Previ | sion journaliere Prevision hebdo |   |                                          |                         |
|----|-------|----------------------------------|---|------------------------------------------|-------------------------|
| ŵ  | 88    | Category(S)                      |   |                                          | Add                     |
|    | ID    | Name                             |   |                                          | Name                    |
| 0  | 1     | Carburant                        |   |                                          | Created                 |
|    | 2     | Loyer                            |   |                                          | yyyy-mm-dd              |
|    | 3     | Mission de service               |   |                                          | -                       |
| 00 | 4     | Entretien                        |   |                                          | yyyy-mm-da              |
| 00 | 5     | Frais de fonctionner             | n |                                          | Submit                  |
| \$ | 6     | Paiement serveur                 |   |                                          |                         |
|    |       |                                  |   |                                          |                         |
| ^∙ |       |                                  |   | Activer Windows<br>Accédez aux paramètre | s pour activer Windows. |

9

Figure 7 : Catégory

#### **III.7. OPERATION**

Les opérations correspondent à la réception de fonds en provenance des partenaires, aux opérations de crédit et aux services bancaires de paiement. La rubrique Opération(s) permet de visualiser toutes les opérations sans distinction et elle donne la possibilité d'ajouter une opération à l'aide d'un formulaire disponible sur la plate-forme, ainsi que la possibilité d'importer et d'exporter sous formant Excel les opérations.

#### III.7.1. Création d'une opération

Pour ajouter une opération, il faut cliquer sur le bouton « Add »

Remplir le formulaire en mentionnant :

Le type d'opération (Encaissement ou Décaissement) ;

Le document lié à cette opération (preuve de paiement) ;

La catégorie de la de dépense (la charge relative à cette dépense) ;

**En faveur de** (destinateur du paiement ou le nom de la charge pour laquelle le paiement doit être effectué) ;

Le nom de la branche (site effectuant la dépense) ;

La devise de la dépense (CDF ou USD) ;

Le montant (montant alloué à la dépense) ;

#### Le libellé (le motif de la dépense).

Cfr. Figure 8

| 13         | Prevision journaliere Prevision hebdo |                  |           |        |            |           |         |         |                     |                    |                      |        |
|------------|---------------------------------------|------------------|-----------|--------|------------|-----------|---------|---------|---------------------|--------------------|----------------------|--------|
| â          | \$ Operation(S)                       |                  |           |        |            |           |         |         |                     |                    | dd Import            | Export |
|            | Search                                |                  |           |        |            |           |         |         |                     |                    | Type d'operation     |        |
|            | ID                                    | Type D'operation | Categorie | Devise | Balance    | Montant   | Libelle | Status  | Mis À Jour Le       | Compte(s)          |                      | ~      |
| 8          | 21                                    | Encaissement     | Carburant | USD    | 12 332,0   | 12 332,0  | dvasd   | unpaid  | 26 avril 2023 09:23 |                    | Devise               |        |
|            | 20                                    | Decaissement     | Loyer     | USD    | -500,0     | 700,0     | -       | partial | 25 avril 2023 15:44 | Equity/USD         |                      | ~      |
| ч          | 19                                    | Encaissement     | -         | USD    | 0,0        | 900,0     | -       | paid    | 25 avril 2023 15:43 | Equity/USD         | Categorie            |        |
| 88         | 18                                    | Decaissement     | Loyer     | USD    | -789 898,0 | 789 898,0 | -       | unpaid  | 25 avril 2023 15:26 |                    |                      | ~      |
|            |                                       |                  |           |        |            |           |         |         |                     |                    | Status               |        |
| \$         |                                       |                  |           |        |            |           |         |         |                     |                    |                      | ~      |
|            |                                       |                  |           |        |            |           |         |         |                     |                    | Created              |        |
|            |                                       |                  |           |        |            |           |         |         |                     |                    | yyyy-mm-dd           |        |
|            |                                       |                  |           |        |            |           |         |         |                     |                    | -                    |        |
|            |                                       |                  |           |        |            |           |         |         |                     |                    | yyyy-mm-dd           |        |
|            |                                       |                  |           |        |            |           |         |         |                     |                    | Submit               |        |
|            |                                       |                  |           |        |            |           |         |         | Act                 | tiver Windows      | es pour activer Wind |        |
| <b>^</b> - |                                       |                  |           |        |            |           |         |         |                     | eace aax parameter | o pour deaver trind  |        |

10

Figure 08 : interface des opérations